## Tutoriel pas à pas pour utiliser Le Chat de Mistral

#### Étape 1 : Accéder à Mistral

1. \*\*Application mobile\*\* :

- Téléchargez l'application "Le Chat de Mistral" depuis l'\*\*App Store\*\* (iOS) ou \*\*Google Play\*\* (Android) en recherchant \*"le chat byli Mistral"\*.

- Lancez l'application et créez un compte gratuit ou connectez-vous.

2. \*\*Version web\*\* :

- Rendez-vous sur [chat.mistral.ai](https://chat.mistral.ai).

- Utilisez la version gratuite sans inscription ou créez un compte pour accéder à plus de fonctionnalités.

#### Étape 2 : Découvrir les fonctionnalités de base

1. \*\*Poser des questions ou générer du texte\*\* :

- Tapez votre demande dans la barre de chat (exemple : \*"Rédige un article sur la physique quantique"\*).

- Mistral comprend même les demandes mal formulées et propose des réponses précises.

2. \*\*Mode Flash\*\* :

- Activez le mode \*\*Flash\*\* pour obtenir des réponses ultra-rapides (idéal pour les requêtes simples).

3. \*\*Analyse de documents\*\* :

- Importez un PDF, une image ou un document depuis votre appareil.

- Demandez à Mistral d'extraire des données, des chiffres ou de résumer le contenu.

4. \*\*Recherche Web\*\* :

- Activez la \*\*recherche Web\*\* pour obtenir des informations actualisées (exemple : \*"Résume les dernières annonces d'Emmanuel Macron"\*).

- Les sources (comme l'AFP) sont affichées pour vérifier les informations.

#### ### \*\*Étape 3 : Utiliser le mode Canva pour le code et le contenu\*\*

1. \*\*Génération de code\*\* :

- Demandez à Mistral de créer un programme (exemple : \*"Développe un jeu du Snake en Python"\*).

- Utilisez le \*\*mode Canva\*\* pour visualiser et modifier le code en temps réel.

2. \*\*Édition interactive\*\* :

- Modifiez directement le code ou le texte généré dans l'interface Canva.

- Testez les changements instantanément (exemple : ajuster une calculatrice pour ajouter des fonctions).

#### ### \*\*Étape 4 : Générer des images avec Flux\*\*

1. \*\*Demander une image\*\* :

- Tapez une requête comme \*"Génère une image d'un paysage montagneux réaliste"\*.
- Mistral transmet la demande à \*\*Flux\*\*, son partenaire allemand spécialisé en IA générative.

2. \*\*Télécharger et utiliser\*\* :

- Les images en haute résolution sont téléchargeables gratuitement (limitées en version gratuite).
- Les abonnés Pro (14€/mois) bénéficient de générations illimitées.

#### ### \*\*Étape 5 : Créer des agents personnalisés\*\*

1. \*\*Accéder à la console\*\* :

- Rendez-vous sur [console.mistral.ai](https://console.mistral.ai).

- Cliquez sur \*\*"Créer un agent"\*\* et choisissez un modèle de base (exemple : ChatGPT personnalisé).

2. \*\*Personnaliser l'agent\*\* :

- Ajoutez des instructions spécifiques (exemple : \*"Parle comme Emmanuel Macron"\* en fournissant des discours).

- Nommez votre agent (exemple : \*"Brief"\* pour générer des résumés).

3. \*\*Utiliser l'agent\*\* :

- Mentionnez le nom de votre agent dans le chat (exemple : \*"@Brief, cherche les dernières actualités économiques"\*).

#### ### \*\*Étape 6 : Exploiter les fonctionnalités avancées\*\*

1. \*\*Intégration développeur\*\* :

- Utilisez l'API Mistral pour connecter l'IA à vos outils (exemple : intégration avec Visual Studio Code via COD viral).

- Accédez à des modèles \*\*open source\*\* pour les installer sur vos serveurs.

2. \*\*Sécurité et données\*\* :

- Profitez du stockage des données en France, conforme au RGPD.

- Mistral n'utilise pas de données personnelles pour son entraînement.

### ### \*\*Étape 7 : Choisir un abonnement\*\*

1. \*\*Version gratuite\*\* :

- Accès aux fonctions de base, recherche Web, et 5 générations d'images/mois.

2. \*\*Version Pro (14€/mois)\*\* :

- Génération d'images illimitée, mode Canva avancé, accès à la console de développement.

- Offre spéciale Free : abonnez-vous via Free Mobile pour obtenir Mistral Pro à prix réduit (2€/mois).

#### ### \*\*Astuces et bonnes pratiques\*\*

- Utilisez des \*\*prompts détaillés\*\* pour des résultats optimaux (exemple : \*"Rédige un tweet humoristique sur le réchauffement climatique, avec des émojis"\*).

- Explorez les partenariats (exemple : Bibliothèque nationale de France) pour accéder à des ressources culturelles.

- Restez à jour : Mistral ajoute régulièrement de nouvelles fonctionnalités (exemple : mode vocal en développement).

# **Mistral est une IA puissante, française et respectueuse de vos données. Testez-la dès maintenant !**